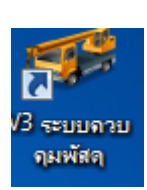

<sup>จมพัสจ</sup> ก่อนที่งานปรับซ่อมจะรับน้ำมันหล่อลื่นเข้าหน่วยๆ งานพัสคุจะต้องเข้าคำเนินงาน ก่อนตามขั้นตอนดังนี้

| ระบบบริหารเครื่องจักรกล - ระบบควบคุมพัสดุ<br>กรมทางหลวง<br>Department Of Highways | ***** ระบบงาน จริง             |                                                        |
|-----------------------------------------------------------------------------------|--------------------------------|--------------------------------------------------------|
| 533-00 แขวงทางหลวงเชียงรายที่                                                     | 1 สำนักงานทางหลวงที่ 2(แพร่)   | เมนูหลัก                                               |
| เงินทุนหมุนเวียน เงินงบประมาณ                                                     |                                |                                                        |
| การตรวจรับอะไหล่ จากการจัดซื้อ / จัดจ้าง                                          | การจำหน่ายอะไหล่               | การสรุบวัสตุประสำงวด                                   |
| การจ่ายละไหล่                                                                     | ารปรับยอดคงเหลือ               | ตรวจสอบพัสดุกงคลังประจำปั                              |
| การตรวจรับอะไหล่ จากการโอน                                                        | การรับคืนน้ำมัน                | กำหนดยอตคงเหลือชั้นต่ำ                                 |
| ใบสั่งจ่ายน้ำมัน พ.1-03 (จากคลังพัสตุ)                                            | การรับคืนอะไหล่                | บันทึกใบเบิกพัสดุ (เข้าคลังพัสดุ)                      |
| การโอนย้ายอะไหล่ จากคลัง                                                          | การรับคืนซากละไหล่             | สีบค้น                                                 |
| การโอนย้ายอะไหล่<br>จากการซื้อข้ามศูนย์เครื่องจักรกล                              | การรับ Component เช้าคลังพัสดุ | รายงาน                                                 |
|                                                                                   | การรับ Component เพื่อช่อม     | <mark>แสดงรายการเอกสารรอรับโอน/รับคืน/รอจำหน่าย</mark> |
| เปลี่ยนรทัสผ่าน ออกจากระบบ                                                        |                                | จบโปรแกรม                                              |
| 🕵 ผู้ใช้ : EMS533_08 🛛 🥩 18 พ.ย. 2564 13:44:29                                    |                                | น้ำจอ : EMSM701-F 🛛 📸 เวอร์ชั่น : 3.0.23 🛛 EN          |

#### (รูปที่ 1)

หลังจากที่งานปรับซ่อมจัดทำใบเบิกน้ำมันหล่อลื่นตามขั้นตอนเสร็จแล้ว ขั้นตอนต่อไปก็จะเป็น งานของพัสดุที่จัดทำการจัดซื้อจดจ้าง หลังจากนั้นก็ให้คณะกรรมการตรวจรับเรียบร้อยแล้ว ต่อไป งานพัสดุ ก็จะเข้าไปที่ ระบบควบคุมพัสดุตามขั้นตอนก็แสดงดังรูปที่เ จากนั้นเข้าไปที่แถบ <u>ใบสั่งจ่ายน้ำมัน พ.1-03</u> (<u>จากคลังพัสดุ)</u>ที่หมายเลข 1 ก็จะแสดงดังรูปที่2 ต่อไป

รวบรวมและจัดทำโดย นายช่างพัฒนา ทัศพงษ์ศรีธร FDR.เชียงรายที่1 กรมทางหลวง

| ะบบบรหารเครองจกรกล - ระ                     | บบกวบกุมพัสดุ                                        |                                       |                          |             |               | _                                 |
|---------------------------------------------|------------------------------------------------------|---------------------------------------|--------------------------|-------------|---------------|-----------------------------------|
| 15111119182<br>Department Of F<br>533-00 [] | วง<br><sub>Tighways</sub><br>มวงทางหลวงเชียงรายที่ 1 | ***** ระบบ-<br>สำนักงานทางหลวงที่ 2(แ | บานจริง ***<br>พร่) ใบถึ | ไงจ่ายน้ำมั | H W.1-03 (    | เงินทุนหมุนเวียน<br>จากคลังพัสดุ) |
| 🖲 เบิกเข้าข                                 | หน่วยบริการหล่อลี่น 🔿 เบิ                            | มักเข้ารถบริการหล่อลิ่น O             | บิกลงเครื่องจัก          | รกล         |               |                                   |
| เบชอเบกเลขท<br>พ 1-03 เอทที่                | วันที่ พ 1-03 [                                      | // 💽<br>77 💽 เลขไป                    | มล์ครั้งก่อน 🗌           |             | เลขไมล์ปัจจร่ | ĭч                                |
| จาก                                         | \$74.74.755                                          |                                       | หน่วยงาน                 |             | •             |                                   |
| หมายเหตุ                                    | L                                                    |                                       |                          |             |               |                                   |
| รายการสั่งว่ายน้ำมัน บุ้;                   | อมูลการลงนาม                                         | ผู้จัดทำเอกสาร -                      |                          | สถา         | uz -          |                                   |
| สาดปี ยหม<br>มหม<br>งหัสยี่ห้อ              | ระมายเสชพสอุ                                         | 519715                                | TH-32                    | สามรรมเบก   | จานวนจาย<br>  |                                   |
| หมายเลชพสดุ<br>จำนวน                        | ทน่วยนับ                                             | ได้งาน                                |                          |             |               |                                   |
|                                             |                                                      |                                       |                          |             |               |                                   |
| ผู้สร้าง                                    | วันที่สร้าง                                          | 2 )รับปรุง                            |                          | วันที่ปรับ  | เปลุง         |                                   |
| <b>ผู้สร้าง</b><br>เพิ่ม                    | วันที่สร้าง<br>ค้นหา "                               | 2<br>قىلىلىغ                          |                          | วันที่ปรับ  | ग्रह्य        | aan                               |

(รูปที่ 2)

#### กดค้นหาที่หมายเลข 2 ก็จะแสดงดังในรูปที่ 3 ต่อไป

| บบริหารเครื่องจักร<br>กรมท<br>Departm<br>533                                                                                                    | กล - ระบบควมค<br>7งหลวง<br>ent Of Highways<br>3-00 แขวงทางท | มพัสด<br>        | ****<br>1 สำนักงานทางห                                                                 | * ระบบงานจริง<br>กวงที่ 2(แพร่) | *****<br>ใบสั่งจ่ายน้ำมัน พ | _ X<br>เงินทุนหมุนเวียน<br>1-03 (จากคลังพัสดุ) |
|----------------------------------------------------------------------------------------------------|-------------------------------------------------------------|------------------|----------------------------------------------------------------------------------------|---------------------------------|-----------------------------|------------------------------------------------|
| มัช กันหาใบสังจำ<br>เงื่อนไขการค้นหา<br>ใบขอเบิกเลขที่<br>ประเภทการเบิก<br>จาก<br>ใบสั่งจ่ายเลขที่                                                                                                    | ยน้ำมัก<br>3<br>ทั้งหมด                                     | ากลังพัสต        | ) [EMSS735]<br>วันที่จัดทำ จาก / .<br>ยเลยเครื่องจักรกล -<br>ถึง<br>วันที่จ่าย จาก / . | , <u> </u>                      | 4<br>a / / S<br>a / / S     | ด้นหา<br>ด้างเงื่อนไข                          |
|                                                                                                    |                                                             | ั<br>วันที่สัดทำ | เลยที่ไปสิ่งล่าย                                                                       | วันที่ล่าย                      | ประเภทการเบิก<br>           | *มายเลชเครื่องจักรง<br>                        |
| <ul> <li>เลือก</li> <li>เลือ (เลือ (เล้อ (เล้อ (เล้อ (เล้อ (เล้อ (เล้อ (เล้อ (เล้อ (เล้อ (เล้อ (เล้อ (เล้อ (เล้อ (เล้อ (เล้อ (เล้อ (เล้อ (เล้อ (เล้อ (เล้อ (เล้อ (เล้อ (เล้อ (เล้อ (เล้อ (เล้อ (เล้อ (เล้อ (เล้อ (เล้อ (เล้อ (เล้อ (เล้อ (เล้อ (เล้อ (เล้อ (เล้อ (เล้อ (เล้อ (เล้อ (เล้อ (เล้อ (เล้อ (เล้อ (เล้อ (เล้อ (เล้อ (เล้อ (เล้อ (ia))))))))))))))))))))))))))))))))))))</li></ul> | 08 🕑 18 w. s                                                | . 2564 13:48:07  |                                                                                        | <u>g</u> it                     | าพ้าจอ : EMSS733-F          | ปิด<br>ปิด<br>📸 เวอร์ชั่น : 3.0.23 EN          |

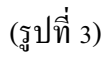

กรอกเลขที่ใบขอเบิก(ถ้าทราบ) ถ้าไม่ทราบก็กด ดอกจัน \* ที่ช่องหมายเลข 3 และกรอกวันที่ขอเบิก ที่หมายเลข 4 แล้วกดค้นหาที่หมายเลข 5 ก็จะแสดงดังในรูปที่ 4 ต่อไป

| ว' ถุ่นหาใบสั่งจ่ายน้ำมัน                                                                   | พ.1-03 (จากคลังพั         | ັສດ) [EMSS735]                                                          | to the second                  | la france                                    | ×                              |
|---------------------------------------------------------------------------------------------|---------------------------|-------------------------------------------------------------------------|--------------------------------|----------------------------------------------|--------------------------------|
| - เงือนไขการดันหา<br>ใบขอเบิกเจขที่ *<br>ประเภทการเบิก   ทั้งหมด<br>จาก<br>ใบสั่งจ่ายเจขที่ | <br>                      | วันที่จัดทำ จาก [0]<br>เมายเลขเครื่องจักรกล<br>ถึง<br>วันที่จ่าย จาก [/ | /11/2564 SS *<br>···<br>/ SS * | ŝs / /≦<br><br>ĵs / /≦                       | <u>(ค้นทา</u> )<br>ล้างเงือนไข |
| สถานะ   ทงหมด<br>เจรที่ขอเบิก<br>533/sv/001/65                                              | วันที่จัดทำ<br>01/11/2564 | เลยที่ใบสังจ่าย<br>533/35/ชป.1/65                                       | วันที่จ่าย<br>03/11/2564       | ประเภทการเบิก<br>เบิกเข้าหน่วยบริการหล่อสิ่น | <b>ทมายเ</b> ลชเครื่องจัก:     |
|                                                                                             |                           |                                                                         |                                |                                              |                                |
| ۰ <u>ر</u> قهم                                                                              |                           |                                                                         |                                |                                              | <br>ปิด                        |

(รูปที่4)

จากรูปที่4 จะเห็นเลขที่ขอเบิก วันที่จัดทำ เลขที่ใบสั่งจ่าย วันที่จ่ายแสดงขึ้น จากนั้นกดเลือกที่ หมายเลข 6 ก็จะแสดงดังในรูปที่ 5 ต่อไป

.

| ระบบบริหารเครื่องจักรกล - ระบบค                                             | วบกุมพัสดุ                           |                                       |                              |                        |                         | - ×                              |
|-----------------------------------------------------------------------------|--------------------------------------|---------------------------------------|------------------------------|------------------------|-------------------------|----------------------------------|
| กรมทางหลวง<br>Department Of Highw                                           | ways                                 | ***** ระบบง<br>สำนักงานทางหลวงที่ 2(แ | านจริง ****<br>พร่) ใบสั่ง   | จ่ายน้ำมัน เ           | เงินทุา<br>พ.1-03 (จากค | เหมุนเวียน<br>ลังพัสด <b>ู</b> ) |
| กรอกเลขทีพ.1-03<br>© เม<br>ใบรอเบิกเลรที่ 533/sv/0 5                        | ານຮີກາ                               | กเข้ารถบริการหล่อลิ่น                 | )รื่องจักรกร                 | a                      |                         |                                  |
| พ.1-03 เลยที่ 533/35/ชบ.1¥65<br>จาก งานปรับช่อม<br>หมายเหตุ ใช้ในงานบริการท | วันที่ พ.1-03 [<br>รล่อลิ่นเครื่อง 9 | 13/11/2564 เลขไม<br>เขท.เชียงราย1     | ล์ครั้งก่อน<br>หน่วยงาน แขวง | 0 เ<br>ทางหลวงเชียงราย | ลขไมล์บัจจุบัน<br>ที่1  | 0                                |
| รายการสิ่งว่ายน้ำมัน ข้อมูลก                                                | าารลงนาม                             | ผู้จัดทำเอกสาร - หล่อจึ               | ที่น                         | สถานะ -                | จ่ายแล้ว                |                                  |
| สำดับ ยี่ห้อ                                                                | หมายเลขพัสดุ                         | รายการ                                | หน่วย                        | จำนวนเบิก จ่           | ำนวนจ่าย จำนวน          | เบิกครั้งสุดท้า                  |
| 🕨 1 น้ำมันยี่ห้อป.ต.ท.                                                      | COMMONRAIL SAE                       | PTT DYNAMIC COMMONR                   | ลิตร                         | 200                    | 200                     |                                  |
| 2 นำมันยีคือป.ต.ท.<br>                                                      | PTT API CI-4 10W30                   | PTT DYNAMIC COMMONR                   | สิตร                         | 200                    | 200                     | 2                                |
| รษัสยี่ห้อ 18030                                                            |                                      |                                       |                              |                        |                         |                                  |
| ระบวณ วระมัสด [COMMONDAII                                                   |                                      |                                       |                              |                        |                         |                                  |
| สำหวน                                                                       | 200 หน่วยนับ ลิตร                    |                                       | ยื่นยันกา                    | รจ่าย                  | +z                      |                                  |
| ผู้สร้าง EMS533_05 จั                                                       | ันที่สร้าง 27/10/2564 16             | :14:49 ผู้ปรับปรุง EN                 | 4 08                         |                        | 18/11/2564 13:39:       | 05                               |
| เพิ่ม แก้ไข                                                                 | ลบ <b>ค้นหา</b>                      | <b>พิมพ์</b> ยกเลิก                   | การงาย                       |                        | 1                       | ออก                              |
| 🥵 ผู้ใช้ : EMS533_08 🛛 🥜 18                                                 | พ.ย. 2564 13:51:55                   |                                       | 🚺 หน้าจอ :                   | EMSS733-F              | 🛛 🐻 เวอร์ชั่น : 3.(     | ).23 EN                          |
|                                                                             |                                      |                                       |                              |                        |                         |                                  |

(รูปที่ 5)

กรอกเลขที่ พ.1-03 ที่หมายเลข 7 และลงวันที่ ที่หมายเลข 8 จากนั้นกคที่แถบหมายเลข 9 เพื่อ กรอกข้อมูลลงนาม แล้วกคยืนยันการจ่ายที่หมายเลข 10 ก็จะแสดงคังในรูปที่ 6 ต่อไป

| มบริหารเครื่องวักรกล - ระบบกวบกุมพัสดุ      |                                                        |                                             |
|---------------------------------------------|--------------------------------------------------------|---------------------------------------------|
| Department Of Highways                      | ***** ระบบงานจริง *                                    | งงงงง                                       |
| 533-00 แขวงทางหลวงเชียง                     | รายที่ 1 สำนักงานทางหลวงที่ 2(แพร่) ไป                 | สังจ่ายน้ำมัน พ.1-03 (จากคลังพัสดุ)         |
|                                             |                                                        |                                             |
| 🖲 เบิกเข้าหน่วยบริการหล่อลิน                | 🔘 เบิกเข้ารถบริการหล่อลิน 🔘 เบิกลงเครื่องจั            | กรกล                                        |
| <u>บขอะเบิกเลขที่ 533/sv/001/65 วินทีเ</u>  | anans U1/11/2564                                       | 0 เอาไมร์ข้ออรับ                            |
| W. 1-03 (881) 033730780. 1760 34114         | W. I-U3 03/11/2564                                     | เล่าเหล่างง่าน                              |
| จาก งานบงบธอม                               | 53 TW. DTI. 622371 1 1 1 1 1 1 1 1 1 1 1 1 1 1 1 1 1 1 | *21/24.1/24.4/27.27.27.17.11                |
| PRINCESS                                    | ≪ α⊷ 21 199 194 171 199∾                               |                                             |
| กยการสั่งว่ายน้ำมัน ข้อมูลการลงนาม          | ผู้จัดทำเอกสาร - หล่อลื่น                              | สถานะ - จ่ายแล้ว                            |
| _ ผู้เบิก                                   | ผู้อนุมัติให้เบิก                                      | ุ ร่ายได้                                   |
| นายอนุชิต พันธ์กิจ 🔍                        | นายพัฒนา ทัตพงษ์ศรีธร 🗾 🔻                              | นางนงมพรรธณ์ ฮาวบุญปืน 👻                    |
| ตำแหน่ง ลูกจ้างชั่วคราว                     | ตำแหน่ง FDR. แขวงทางหลวงเชียงราย                       | ทั่วหน้าพัสดุ                               |
|                                             | วันที่ 01/11/2564                                      | จินที่ 01/11/2564                           |
|                                             |                                                        | - <u>Šugastija</u> 12                       |
|                                             |                                                        | 03/11/2564                                  |
| 03/11/2564                                  | U1/11/2564                                             | ผู้รับของ นายอนุชิต พันธ์กิจ                |
| ที่สรพสมุ น.ส.ลษา เทพบนการ                  | าศีระหรด์ เหาราตรีอีกนุส สนุยคลต                       | ตำแหน่ง ลูกจ้างชั่วคราว                     |
|                                             |                                                        |                                             |
| เร้าง EMS533_05 วันที่สร้าง 27/10/          | /2564 16:14:49 ผู้ปรับปรุง EMS533_08                   | วันที่ปรับปรุง 18/11/2564 13:39:05          |
| เพิ่ม แก้ไข ลบ                              | <b>ก้นหา พิมพ์</b> ยกเลิกการจ่าย                       | 22A                                         |
|                                             |                                                        |                                             |
| 🧏 ผู้ใช้ : EMS533_08 📔 🔗 18 พ.ย. 2564 13:55 | 5:42 📄 😵 🔞 🔞 หน้า                                      | หลอ : EMSS733-F 🛛 📸 เวอร์ชั่น : 3.0.23 🛛 EN |
|                                             |                                                        |                                             |

(รูปที่ 6)

กรอกวันที่จ่ายที่หมายเลข 11 และวันที่รับของ ที่หมายเลข 12 จากนั้นก็กดออกที่หมายเลข 13

เป็นอันจบขั้นตอนการจ่ายน้ำมันจากคลังพัสคุ จากนั้นก็จะเป็นขั้นตอนการรับน้ำมันเข้าหน่วยตามรูปที่7 ต่อไป

<u>หมายเหตุ</u> การยืนยันการจ่าย จะต้องถงวันที่หลังจากวันที่จัดซื้อ-จัดจ้างก่อน ไม่เช่นนั้นจะทำการบันทึก <u>ไม่ได้</u>

<u>เช่น จัดซื้อ-จัดจ้างวันที่1</u> ก็จะต้องยืนยันการจ่ายหลังจากวันที่ตรวจรับแล้ว สมมุติว่าตรวจรับวันที่ 2 ก็ให้ <u>ยืนยันการจ่ายวันที่ 2หรือ3 ก็ได้</u>

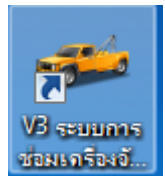

ขั้นตอนต่อไปก็จะเป็นการรับน้ำมันหล่อลื่นเข้าหน่วย โดยเข้าไปที่ ระบบซ่อมเครื่องจักรกล9

ตามขั้นตอนตามลำคับ แต่จะเปลี่ยนจากรหัสผู้ใช้ EMSXXX-04 เป็น EMSXXX-05

| ระบบบริหารเกรื่องจักรกล - ระบบการช่อมเกรื่องจ                   | <b>ทีกรกล</b>                                                | X                                        |
|-----------------------------------------------------------------|--------------------------------------------------------------|------------------------------------------|
| กรมทางหลวง<br>Department Of Highways<br>533-00 แขวงทางหลวงเชียง | ***** ระบบงานจริง **<br>เรายที่ 1 สำนักงานทางหลวงที่ 2(แพร่) | ***                                      |
| ้งานเงินทุนหมุนเวียนฯ<br>นอกเงินทุนหมุนเวีย                     | บนฯ ข้อมูลหลัก ส่วนกลาง                                      |                                          |
|                                                                 |                                                              |                                          |
|                                                                 | ระบบการบำรุงรักษาและบริการหล่อลีน                            |                                          |
|                                                                 | ระบบการช่อมบำรุง                                             |                                          |
|                                                                 | ระบบการช่อมปรับปรุงสภาพ                                      |                                          |
|                                                                 | สรุปค่าใช้จ่ายการช่อมประจำเดือน                              |                                          |
|                                                                 | สีบค้นข้อมูล                                                 |                                          |
|                                                                 | รายงาน                                                       |                                          |
|                                                                 |                                                              | แสดงรายการงานก้างตำเนินการ               |
| เปลี่ยนรหัสผ่าน ออกจากระบบ                                      |                                                              | จบโปรแกรม                                |
| 🕵 ผู้ใช้ : EMS533_05 🛛 🤗 18 พ.ย. 2564 14:1                      | 00:51                                                        | ดอ∶EMSM300-F 🛛 📸 เวอร์ชั่น : 3.0.25 🛛 EN |

(รูปที่7 )

เข้าไปที่แถบระบบการบำรุงรักษาและบริการหล่อลื่น ที่หมายเลข 1 ก็จะแสดงคังในรูปที่ 8 ต่อไป

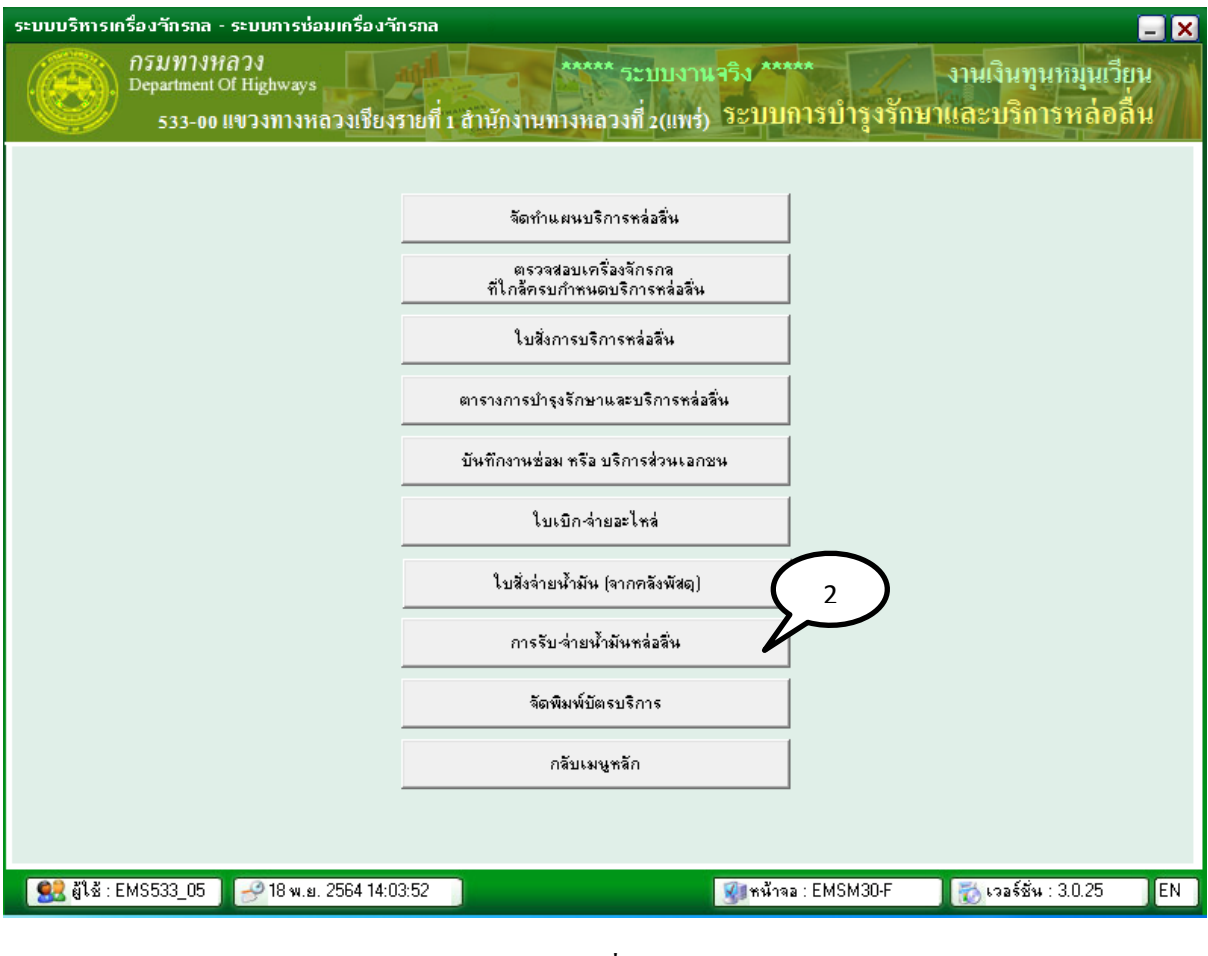

(รูปที่ 8)

## กดที่แถบการรับ-จ่ายน้ำมันหล่อลื่น ที่หมายเลข 2 ก็จะแสดงดังในรูปที่ 9ต่อไป

| ระบบบริหารเครื่องจักรกล - ระบบการช่อมเครื่องจักรก                  | ia                                                           | _ ×                                              |
|--------------------------------------------------------------------|--------------------------------------------------------------|--------------------------------------------------|
| กรมทางหลวง<br>Department Of Highways<br>533-00 แขวงทางหลวงเชียงราย | ***** ระบบงาน จริง *****<br>ที่ 1 สำนักงานทางหลวงที่ 2(แพร่) | งานเงินทุนหมุนเวียน<br>การรับ-จ่ายน้ำมันหล่อลื่น |
| เลือกหน่วยบริการห                                                  | ล่ออื่น/รถบริการหล่ออื่นเนื่อบันทึกก                         | ารรับจ่ายน้ำมัน                                  |
| หน่วยบริการ                                                        | ใบรับ-จ่ายน้ำมัน                                             | ใบสิ่งจ่ายน้ำมันที่ยังไม่ได้ตัด                  |
| 🕨 บริการประจำหน่วย 533-00                                          | ต.ค. 2564 - 607/533/65/1                                     |                                                  |
|                                                                    |                                                              |                                                  |
| แสดงรายละเอียดใบรับ-จ่ายน้ำมัน                                     | 3 โลนใบรับ-ล่ายน้ำมัน                                        | เพิ่มรายละเอียดใบสั่ง-จ่ายน้ำมัน                 |
| 🕵 ผู้ใช้ : EMS533_05 🛛 🌛 18 พ.ย. 2564 14:07:47                     | 7                                                            | อลก<br>EMSS351-F 🔀 เวลร์ชั่น : 3.0.25 EN         |

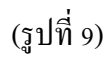

## กคที่แถบหมายเลข 3 เพื่อแสดงรายละเอียดใบรับ-จ่ายน้ำมัน ก็จะแสดงดังในรูปที่ 10 ต่อไป

| ระบบบริหารเกรือ                                                                                                    | งจักรกล - ระบบกา                                                        | รช่อมเครื่องาักรกส                 | 1                                     |                                      |                                            |                           | _ ×                             |
|----------------------------------------------------------------------------------------------------|-------------------------------------------------------------------------|------------------------------------|---------------------------------------|--------------------------------------|--------------------------------------------|---------------------------|---------------------------------|
|                                                                                                    | รมทางหลวง<br>epartment Of Highw<br>533-00 แขวงทา                        | <sub>ays</sub><br>เงหลวงเชียงรายร์ | ที่ 1 สำนักงานทาง                     | *** ระบบงานจริ<br>หลวงที่ 2(แพร่)    | ราย                                        | งานเงินทุ<br>ละเอียดใบรับ | นหมุนเวียน<br>-จ่ายน้ำมัน       |
| บริการประจำหน่วย (อังไม่ปิด)<br>ประจำเคือน ดุลาคม พ.ศ. 2564<br>พนักงานหล่อลื่น 1. นายอนุชิต พันธ์กิจ ▼<br>2. นายธันวา แสนวงด์<br>3.<br>จันที่ 01/10/2564 ↓<br>จันที่ 01/10/2564 ↓<br>จัดกำ พ.6-07 เดือนถัดไป แก้ไข จบ กนทา พิมพ์ |                                                                         |                                    |                                       |                                      |                                            |                           |                                 |
| สรุปการรับ-า่าม<br>ข้อมูลยอดยกมา<br>ข้อมูลรายการสรุง                                                                                                    | <b>รน้ำมัน</b> บันทึกกา<br>ล้างลิง พ.6-07 <mark>6077</mark><br><u>ป</u> | ารรับน้ำมัน มัน<br>533/35/12/6 ประ | ทึกการจ่ายน้ำมัน<br>จำเดือน กันยายน จ | รายละเอียดการตัด<br>พ.ศ. 2564 ทห่วยบ | ร่ายน้ำมัน บันทึก<br>ริการ (533-00) รถบริก | การไอนน้ำมัน/ก็นน้ำ<br>ทร | ามัน/ปรับยอดว่าย<br>ไปยังเอกชาร |
| กลุ่มนามน                                                                                                    | ABLCE 4/15// 40                                                         | ADLCE 4/15// 40                    | 5191888667938<br>120.00               |                                      | <u> </u>                                   | ามหามหาเช ยเ<br>0         | 11                              |
| <b>1</b> 616 20 4                                                                                                    | API CE/20                                                               | API CF-4/15W-40                    | 97.00                                 | 21                                   | 0                                          | 0                         | 21 =                            |
| 616Da                                                                                                    | API CL4/1004-20                                                         | APLCL4/10//.20                     | 120.00                                | 104                                  | 0                                          | 0                         | 104                             |
| 616 D 4                                                                                                    | API CI-47 10W-30                                                        | API CI-4710W-50                    | 272.00                                | 95                                   | 0                                          | 0                         | 95                              |
| จะบบสงกา                                                                                                    | APLGL-5/140                                                             | APLGL:5/140                        | 97.50                                 | 33                                   | 0                                          | 0                         | 21                              |
| ระบบสงกา                                                                                                    | API GL-5/140                                                            | API GL-5/140                       | 120.00                                | 45                                   | 0                                          | 0                         | 45                              |
| ระบบส่งกำ                                                                                                    | ATE-DEXBON III                                                          | ATE-DEXBON III                     | 158.00                                | 68                                   | 0                                          | 0                         | 68                              |
|                                                                                                    |                                                                         | THE BEINGHT                        | 100.00                                |                                      | 0                                          | 0                         | 12                              |
| ระบบส่งกำ                                                                                                    | ATF-DEXRON III                                                          | ATF-DEXRON III                     | 175.00                                | 12                                   | 0                                          |                           | 14                              |
| ระบบส่งกำ<br>                                                                                                    | ATF-DEXRON III                                                          | ATF-DEXRON III                     | 175.00<br>E10.00                      | 12                                   | 0                                          |                           |                                 |
| ระบบส่งกำ<br>ระบบส่งกำ<br><u>ข้อมูลยอดยกไป</u>                                                                                                    | . ATF-DEXRON III<br>อารอิง พ.6-07                                       | ATF-DEXRON III                     | 175.00<br><u>รา</u> 0.00<br>จำเดือน   | 12<br>วา<br>หน่วยบ                   | ริการ รถบริ                                | n1s                       | 12 ▼<br>าา ▼<br>ไปยังเอกสาร     |
| ระบบส่งกำ<br><u>ร.ส</u><br><u>ข้อมูลยอดยกไป</u>                                                                                                    | . ATF-DEXRON III<br>อาร ส<br>อ้างอิง พ.6-07                             | ATF-DEXRON III                     | 175.00<br>==10.00<br>จำเตือน          | 12<br>                               | ริการ รถบริ                                | nns                       | า2                              |

(รูปที่ 10)

# กดที่แถบหมายเลข 4 เพื่อบันทึกการรับน้ำมัน ก็จะแสดงดังในรูปที่ 11 ต่อไป

| ระบบบริหารเครื่องวักรกล - ระบบกา                                                                                                    | รช่อมเครื่องวักรกล                 |                                                                                                    |                                                              |                                | _ ×                                           |
|----------------------------------------------------------------------------------------------------|------------------------------------|----------------------------------------------------------------------------------------------------|--------------------------------------------------------------|--------------------------------|-----------------------------------------------|
| กรมทางหลวง<br>Department Of Highw<br>533-00 แขวงทา                                                                                                    | <sub>ays</sub><br>งหลวงเชียงรายที่ | 1 สำนักง่านทางหลวง                                                                                          | ระบบงานจริง *****<br>ที่ 2(แพร่)                             | งานเงิา<br>รายละเอียดใบว่      | มทุนหมุนเวียน<br>วับ-จ่ายน้ำมัน               |
| <ul> <li>บริการประจำหน่วย (ยังไม่ปิด)</li> <li>ประจำเคือน ดูลาคม พ.ศ. 25</li> <li>พนักงานหล่อสิน 1. นายอนุชิต พันธ์กิ</li> <li>2. นายธันวา แสนวง</li> <li>3.</li> <li>รัตทำ พ.6-07 เดือนถัดไป</li> <li>แก้ไข</li> </ul> | 64<br>ลิ<br>ก์<br>                 | ทั่วหน้าห<br> นายพัย<br>วันที่ <br>วันทา                                                                    | น่วยบริการหล่อสิ่น<br>มหา ทัตพงษ์ศรีธร<br>ภา/10/2564 🚺       | ⊾ลษที่ 607/53<br>▼ วันที่      | 13/65/1<br>01/10/2564 S                       |
| สรุปการรับ-ว่ายน้ำมัน บันทึกกา                                                                                                    | เรรับน้ำมัน บันที                  | ักการว่ายน้ำมัน รายส                                                                                        | าะเอียดการตัดว่ายน้ำมัน                                      | บันทึกการไอนน้ำมัน <i>ไ</i> ด้ | นน้ำมัน/ปรับยอดว่าย                           |
| กลุ่มน้ำมัน รศัสชนิดน้ำมัน                                                                                                    | ชื่อชนิดน้ำมัน                     | วันที่บันทึก                                                                                                | เลขที่เอกสารอ้างอิง                                          | ราคาต่อหน่วย จำ                | านวนที่รับ ยะ 🔶                               |
| ▶ ระบบส่งกำ SAE90                                                                                                    | น้ำมันระบบส่งกำ                    | 01/10/2564                                                                                                  |                                                              | 97.50                          | 26.0                                          |
| ไฮดรอลิก HYDRAULIC 68                                                                                                    | HYDRAULIC 68                       | 01/10/2564                                                                                                  |                                                              | 97.50                          | 28.0                                          |
| ระบบส่งก้า TRANSAXLE 5                                                                                                    | น้ำมันระบบส่งกำ                    | 01/10/2564                                                                                                  |                                                              | 364.00                         | 93.0                                          |
| ັດເຮລ  APILI-4/10W-30                                                                                                    | API CI-4/10W-30                    | 01/10/2564                                                                                                  |                                                              | 120.00                         | 104.0                                         |
| เลขที่ไบสังจ่าย<br>เลขที่การโอน<br>C เลขที่ใบเบิก<br>C เลขที่บันทึก<br>รับน้ำมันจากใบสังจ่ายน้ำมัน (พ. 1-                                                                                                    | 5<br>5<br>)3] รับโลนน้ำร่          | รทัสชนิตน้ำมัน SAE90<br>ชื่อชนิตน้ำมัน น้ำมันระบ<br>กลุ่มน้ำมัน ระบบส่งกี<br>ราคาต่อหน่วย<br>มัน แสดงรายละเ | <br>มบส่งกำลัง ไม่ต่ำกว่า GL5<br>าลัง<br>97.50 จำนวน<br>อัยด | 26.0                           | เพิ่มรายการ<br>แก้ไขรายการ<br>จบรายการ<br>ออก |
| 🕵 ผู้ใช้ : EMS533_05 🛛 🍠 18 <                                                                                                    | พ.ย. 2564 14:09:10                 |                                                                                                    | 👔 หน้าจอ : E                                                 | MSS352-F 🛛 🔯 เวล               | ิร์ชั่น : 3.0.25EN                            |

(รูปที่ 11)

จากรูปจะเห็นรายการน้ำมันที่เบิกเข้ามาใหม่ ให้กดที่แถบหมายเลข 5 เพื่อรับน้ำมันจากใบสั่งจ่าย น้ำมันมัน(พ.1-03) ก็จะแสดงดังในรูปที่ 12 ต่อไป

| ระบบบริหารเกรื่องวักรกล - ร                                                                                                    | ะบบการช่อมเครื่องวักรกล                            |                                  |                                                                                 |                 |                                     | <u> </u>          |
|----------------------------------------------------------------------------------------------------|----------------------------------------------------|----------------------------------|---------------------------------------------------------------------------------|-----------------|-------------------------------------|-------------------|
| П511111111<br>Department Of<br>533-00 ЦЯ                                                                                                    | วง<br><sup>Highways</sup><br>มวงทางหลวงเชียงรายที่ | ***** ระ<br>1 สำนักงานทางหลวงที่ | บบงานจ <sup>ะ</sup><br>2(แพร่)                                                  | 6 เกมันหล่      | งานเงินทุนหมุ<br>อลื่นจากใบสั่งจ่าย | นเวียน<br>เน้ำมัน |
| การรับน้ำมันหล่อสิ้นจากใบสิ่ง                                                                                                    | ล่ายน้ำมัน<br>เลขที่ใบสิ่งล่าย                     | ยน้ำมัน                          |                                                                                 |                 |                                     |                   |
| 1<br>1<br>1<br>1<br>1<br>1<br>1<br>1<br>1<br>1<br>1<br>1<br>1<br>1<br>1<br>1<br>1<br>1<br>1                                                 | <ul> <li>หมายเลชพัสดุ</li> <li></li></ul>          | ชื่อพัสดุ                        | <b>หน่วย</b> พีบ                                                                | รากาต่อหน่วย    | จำนวนเบิก<br>                       | กสุ่มห            |
| <ul> <li>รายละเอียดการจ่าย</li> <li>ร่ายละเอียดการจ่าย</li> <li>ที่ห้อ</li> <li>ทมายเลชพัสด</li> <li>หน่วยนับ</li> <li>จำนวนเบิก</li> </ul> | ราคาต่อหห่วย                                       | \$1                              | ยจะเอียดการรับ<br>รหัสชนิดน้ำมัน [<br>กลุ่มน้ำมัน [<br>หน่วยนับ [<br>จำนวนรับ [ | \$17            | าต่อหน่วย                           |                   |
| <b>ยู้สร้าง</b><br>ยันยันการรับน้ำมัน                                                                                                    | วันที่สร้าง                                        | ผู้ปรับบ                         | léa                                                                             | วันที่ปรับบ     | Jéa                                 | aan               |
| 🥵 ผู้ใช้ : EMS533_05                                                                                                    | 🥜 18 พ.ย. 2564 14:09:53                            |                                  | <b>M</b> ni                                                                     | งักจอ : EMSS365 | 🛛 📸 เวอร์ชั่น : 3.0.2               | 5 EN              |

(รูปที่12)

กรอกเลขที่ใบสั่งจ่ายน้ำมัน (ถ้ำทราบก็กรอกลงไปในช่องหมายเลข 6ได้เลย แล้วกค ENTER 1ครั้งก็ มีผลเช่นเดียวกัน ) แต่ถ้าไม่ทราบก็ให้เข้าไปที่ จุด...3จุด ที่หมายเลข 6 ก็จะแสดงคังรูปที่ 13 ต่อไป

| มบบริหารเครื่องวักรกล - ระบบก                                                                                   | าารช่อมเครื่องจักรกล                |                                                                         |                                  |                     | _ X                                        |   |
|----------------------------------------------------------------------------------------------------|-------------------------------------|-------------------------------------------------------------------------|----------------------------------|---------------------|--------------------------------------------|---|
| กรมทางหลวง<br>Department Of High<br>533-00 แขวงง                                                                | ways<br>ทงหลวงเชียงรายที่           | 1 สำนักงานทางหล                                                         | * ระบบงาน จริง<br>เวงที่ 2(แพร่) | การรับน้ำมันหล่อลี่ | งานเงินทุนหมุนเวียน<br>นจากใบสังจ่ายน้ำมัน |   |
| การรับน้ำมันหล่อลื่นจากใบสั่งจ่ายน<br>ชัช' ค้นหาใบสั่งอ่ายน้ำมัน พ                                              | 7 โล้งพัสด                          | ) [EMSS364]                                                             | L                                | 8                   | ×                                          | 9 |
| เงื่อนไขการค้นหา<br>ใบขอเบิกเลขที่ *<br>ประเภทการเบิก เบิกเข้าหน่ว<br>จาก<br>ใบสั่งจ่ายเลขที่<br>สถานะ จ่ายแล้ว | ยบริการหล่อลึ่ง <b>√ ทรมา</b> :<br> | วันที่จัดทำ จาก / .<br>ยเลยเครื่องจักรกล -<br>ถึง<br>วันที่จ่าย จาก / . | /ត<br><br>/ត                     | a / /               | ค้นหา<br>ส้างเงื่อนไข                      |   |
| เจชที่ชอเบิก                                                                                                    | วันที่จัดทำ<br>                     | เลขที่ใบสังจ่าย                                                         | วันที่จ่าย                       | ประเภทการเบิก       | <b>หมายเจขเตรีองจักร</b> ะ                 |   |
| <ul> <li>เลือก</li> </ul>                                                                                       |                                     |                                                                         |                                  |                     | <u>โ</u>                                   |   |
| 👥 ผู้ใช้ : EMS533_05 🔵 🤗 1                                                                                      | 8 พ.ย. 2564 14:10:37                |                                                                         | <b>3</b>                         | หน้าจอ : EMSS365    | 📸 เวอร์ชั่น : 3.0.25 🛛 EN                  |   |

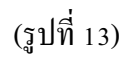

จากรูปที่ 12 ในกรณีไม่ทราบเลขที่ขอเบิก ก็ให้ใส่เครื่องหมายคอกจัน \* ที่ช่องหมายเลข 7 ลงวันที่ จัดทำที่หมายเลข 8 แล้วกดค้นหาที่หมายเลข 9 ก็จะแสดงดังในรูปที่ 14 ต่อไป

| บบบริหารเครื่องจักรกล - ระบบ<br>กรมทางหลวง<br>Department Of Hig<br>533-0 <u>0 แขวง</u>                                                                                      | การช่อมเครื่องจักรก<br>hways<br>ทางหลวงเชียง <u>ราย</u>   | a<br>ที่ 1 สำนักงานทางห                                                                                                    | ** ระบบงานจริ<br>ถวงที่ 2(แพร่) | ง *****<br>การรับน้ำมันหล่อลื่               | <ul> <li>งานเงินทุนหมุนเวียน<br/>นจากใบสังจ่ายน้ำมัน</li> </ul> |
|----------------------------------------------------------------------------------------------------|-----------------------------------------------------------|----------------------------------------------------------------------------------------------------|---------------------------------|----------------------------------------------|-----------------------------------------------------------------|
| การรับน้ำมันหล่อลื่นจากใบสิ่งจ่าย                                                                                                    | น้ำมัน                                                    |                                                                                                    |                                 |                                              |                                                                 |
| <ul> <li>ชัช กันหาใบสังจ่ายน้ำมัน ห</li> <li>เงื่อนไขการค้นหา</li> <li>ใบขอเบิกเลชที่ ×</li> <li>ประเภทการเบิก เบิกเข้าหน่</li> <li>จาก</li> <li>ใบสังจ่ายเลขที่</li> </ul> | เ.1-03 (จากคลังพัส<br>วยบริการหล่อลิ่ง ▼ <sup>№</sup><br> | <ul> <li>๑) [EMSS364]</li> <li>วันที่จัดทำ จาก [01</li> <li>เายเลขเครื่องจักรกล</li> <li>ถึง [</li> <li>วันที่จ่าย จาก [/</li> </ul> | /11/2564 🔬                      | ถึง / /                                      |                                                                 |
| ันสมที่ขอเมิก<br>533/sv/001/65                                                                                                    | วันที่จัดทำ<br>01/11/2564                                 | เลขที่ใบสั่งจ่าย<br>533/35/ชบ.1/65                                                                                                   | วันที่จ่าย<br>03/11/2564        | ประเภทการเบิก<br>เบิกเข้าหน่วยบริการหล่อลื่น | + หมายเลขเครื่องจักร;<br>•                                      |
| 10                                                                                                    |                                                           |                                                                                                    |                                 |                                              | <u>)</u><br>ปัต                                                 |
|                                                                                                    | 18 พ.ย. 2564 14:12:26                                     |                                                                                                    | 3                               | หน้าจอ : EMSS365                             | เวอร์ชัน : 3.0.25                                               |

(รูปที่ 14)

จากรูปจะเห็นว่ามีรายละเอียดเลขที่ขอเบิกครบ ก็ให้กดเลือกที่หมายเลข 10 แล้วจะแสดงดังในรูปที่

15 ต่อไป

| กรมทางหลวง<br>Department Of Hig<br>533-00 แขวง<br>การรับท้ำมันหล่อลิ่นจากใบสั่งจ่าย       | ghways                                     | ****                       |                                                 |                                   |                                   |                   |
|-------------------------------------------------------------------------------------------|--------------------------------------------|----------------------------|-------------------------------------------------|-----------------------------------|-----------------------------------|-------------------|
| การรับน้ำมันหล่อลื่นจากใบสิ่งจ่าย                                                         | งทางหลวงเชียงรา                            | ยที่ 1 สำนักง่านทางหลวงที่ | บบงานจริง<br>2(แพร่)                            | การรับน้ำมันหล่                   | งานเงินทุนหมุ<br>อลื่นจากใบสังจ่า | นเวียน<br>ยน้ำมัน |
|                                                                                           | ยน้ำมัน                                    |                            |                                                 |                                   |                                   |                   |
|                                                                                           | เลขที่ใบสิ่                                | งจ่ายน้ำมัน 533/35/ชป.1/65 |                                                 |                                   |                                   |                   |
| ยี่ห้อ .                                                                                  | หมายเลชพัสดุ                               | ชื่อพัสดุ                  | หน่วยนับ                                        | ราคาต่อหน่วย                      | สำนวนเบิก                         | กลุ่ม             |
| 🕨 น้ำมันยี่ห้อ ป.ต.ท. 🛛 Pl                                                                | TT API CI-4 10W30                          | PTT DYNAMIC COMMONR        | ลิตร                                            | 145.00                            | 200                               | ดีเซล             |
| น้ำมันยี่ห้อ ป.ต.ท. CC                                                                    | OMMONRAIL SAE                              | PTT DYNAMIC COMMONR        | ลิตร                                            | 145.00                            | 200                               | ดีเซล             |
| <ul> <li>รายละเอียดการจ่าย</li> <li>ธำหัล 8030</li> <li>หมายเรชพัสดุ PTT API C</li> </ul> | ฬ้ำมันยี่ห้อ ป.ต.ท.<br>]:-4 10] PTT DYNAMI | C COMMONRAIL sing          | ายละเอียดการรั<br>รหัสชนิดน้ำมัน<br>กลุ่มน้ำมัน | บ<br>API CI-4/10W-30 API<br>ดีเชล | CI-4/10W-30                       |                   |
| หน่วยนับ ลิตร                                                                             | ได้เกาต่อหน่วย                             | 145.00                     | หน่วยนับ                                        | โล้ตร ราช                         | กาต่อหน่วย                        | 145.00            |
| จำนวนเบิก <u>200</u>                                                                      |                                            |                            | สำนวนรับ                                        | 200.00                            |                                   |                   |
| ผู้สร้าง EMS533_05                                                                        | วนทสราง 27/10/                             | 2564 16:14:49 ผู้ปรับ      | ปรุง EMS533_                                    | 08 วันที่ปรับข                    | ปรุง 18/11/2564 13:39             | :05               |
| ยืนยันการรับน้ำมัน                                                                        |                                            |                            |                                                 |                                   | I                                 | ออก               |
| 😫 ผู้ใช้ : EMS533_05 🔵 🥜                                                                  | <sup>9</sup> 18 พ.ย. 2564 14:13:2          | 20                         | <b>S1</b>                                       | หน้าจอ : EMSS365                  | 🔯 เวอร์ชั่น : 3.0.                | 25                |

(รูปที่15)

จากรูปจะเห็นว่ามีรายละเอียดของน้ำมันหล่อลื่นที่เราได้ทำการเบิกไป จากนั้นก็กดยืนยันการรับ น้ำมัน ที่หมายเลข 11 ก็จะแสดงในรูปที่ 16 ต่อไป

.

| ระบบบริหารเกรื่องวักรกล - ร                                                                                                    | ะะบบการช่อมเครื่องวักรเ                                                                       | าล                                                                                                    |                                                                          |                                                                              | - >                                                     |
|----------------------------------------------------------------------------------------------------|-----------------------------------------------------------------------------------------------|----------------------------------------------------------------------------------------------------|--------------------------------------------------------------------------|------------------------------------------------------------------------------|---------------------------------------------------------|
| 0531171916<br>Department Of<br>533-00 []                                                                                                    | าวง<br>Highways<br>ขวงทางหลวงเชียงราย                                                         | ***** 5:<br>ที่ 1 สำนักงานทางหลวงข                                                                                                    | ะบบงานจริง<br>1่ 2(แพร่)                                                 | *****<br>การรับน้ำมันหล่อ                                                    | งานเงินทุนหมุนเวียน<br>อลื่นจากใบสังจ่ายน้ำมัน          |
| – การรับน้ำมันหล่อลิ่นจากใบสั่ง<br>                                                                                                    | เจ๋ายน้ำมัน                                                                                   | <mark>จ่ายน้ำมัน</mark> 533/35/ชป.1/65                                                                                                    |                                                                          |                                                                              |                                                         |
| ยี่ห้อ                                                                                                    | หมายเลชพัสดุ                                                                                  | ชื่อพัสดุ                                                                                                    | หน่วยนับ                                                                 | ราคาต่อหน่วย                                                                 | จำนวนเบิก กลุ่มห่                                       |
| 🕨 น้ำมันยี่ห้อ ป.ต.ท.                                                                                                    | PTT API CI-4 10W30 F                                                                          | PTT DYNAMIC COMMONR                                                                                                    | ลิตร                                                                     | 145.00                                                                       | 200 ดีเซล                                               |
| 📕 น้ำมันยี่ห้อ ป.ต.ท.                                                                                                    | COMMONRAIL SAE F                                                                              | PTT DYNAMIC COMMONR                                                                                                    | ลิตร                                                                     | 145.00                                                                       | 200 ดีเซล                                               |
| <ul> <li>รายละเฉียดการจ่าย</li> <li>รายละเฉียดการจ่าย</li> <li>ยี่ห้อ 8030</li> <li>หมายเลชพัสดุ PTT AF</li> <li>หน่วยหับ ลิตร</li> <li>จำนวนเบิก 200</li> <li>ผู้สร้าง EMS533_05</li> <li>ยันยันการรับน้ำมัน</li> </ul> | 12<br> ห้ามันย์ห้อ ป.ต.ท.<br> 1 Cl-4 10  PTT DYNAMIC<br>ราคาต่อหน่วย  <br>วันที่สร้าง 27/10/2 | ต้องการยืนยันการรับน้ำมั<br>หรือไม่<br>ตกอง ะ<br>ตกอง ะ<br>เวิดที่สุดที่ได้<br>เวิดที่สุดที่ได้<br>เวิดที่สุดที่ได้<br>เวิดที่สุดที่ได้<br>เวิดที่สุดที่ได้<br>เวิดที่สุดที่ได้<br>เวิดที่ได้<br>เวิดที่<br>เวิดที่ได้<br>เวิดที่ได้<br>เวิดที่<br>เวิดที่<br>เวิดที่<br>เวิดที่<br>เวิดที่<br>เวิดที่<br>เวิดที่<br>เวิดที่<br>เวิดที่<br>เวิดที่<br>เวิดที่<br>เวิดที่<br>เวิดที่<br>เวิดที่<br>เวิดที่<br>เกิดที่<br>เวิดที่<br>เวิดที่<br>เกิดที่<br>เกิดที่<br>เกิดที่<br>เวิดที่<br>เวิดที่<br>เวิดที่<br>เวิดที่<br>เกิดที่<br>เวิดที่<br>เกิดที่<br>เวิดที่<br>เกิดที่<br>เกิด<br>เกิดที่<br>เกิดที่<br>เกิด<br>เกิด | ันจากใบสังจ่ายน้ำ<br>ภาเลิก<br>กลุ่มน้ำมัน [<br>กน่วยนับ [<br>จำนวนรับ [ | เม้น<br>APICI-4/10W-30 APIC<br>ดีเชล<br>ลิตร ราคา<br>200.00<br>8 วันที่ปรับป | cl-4/10W-30<br>miamize 145.00<br>so 18/11/2564 13:39:05 |
| 20 × 2 × 5 × 5 × 5 × 5                                                                                                    |                                                                                               |                                                                                                    | -                                                                        | ¥ 51100005                                                                   |                                                         |
| 🕵 ผู้ใช้ : EMS533_05                                                                                                    | 🧬 18 พ.ย. 2564 14:13:58                                                                       | 8                                                                                                    | <b>1</b>                                                                 | นักจอ : EMSS365                                                              | 🚺 🔯 เวอร์ชัน : 3.0.25 🛛 📕 EN                            |
|                                                                                                    |                                                                                               |                                                                                                    |                                                                          |                                                                              |                                                         |

(รูปที่ 16)

กดตกลงที่หมายเลข 12 เพื่อแสดงว่าเรายืนยันการรับน้ำมันจากใบสั่งจ่ายน้ำมันแล้ว ก็จะแสดงในรูปที่ 17 ต่อไป

| น้ำมันหล่อลิ่นจากใบว่                                                                 | สังล่ายน้ำมัน                                                  |                                       |                                                                         | London Control Control |                      |         |
|---------------------------------------------------------------------------------------|----------------------------------------------------------------|---------------------------------------|-------------------------------------------------------------------------|----------------------------------------------------------------------------------------------------|----------------------|---------|
|                                                                                       | เลขทีไปร่                                                      | ไงล่ายนำมัน <sup>533/35/ชบ.1/65</sup> |                                                                         |                                                                                                    |                      |         |
| ยี่ห้อ                                                                                | หมายเลขพัสตุ                                                   | ชื่อพัสดุ                             | หน่วยนับ                                                                | ราคาต่อหน่วย                                                                                                    | สำนวนเบิก            | กลุ่มน้ |
| ไวมันยี่ห้อ ป.ต.ท.                                                                    | PTT API CI-4 10W30                                             | PTT DYNAMIC COMMONR                   | ลิตร                                                                    | 145.00                                                                                                    | 200 ຄັ               | 123     |
| ำมันยี่ห้อ ป.ต.ท.                                                                     | COMMONRAIL SAE                                                 | PTT DYNAMIC COMMONR                   | ลิตร                                                                    | 145.00                                                                                                    | 200 ຄັ               | เซล     |
| เละเอียดการจ่าย<br>ยี่ห้อ 8030<br>มายเอชพัสดุ PTT /<br>หน่วยหับ ลิตร<br>จำนวนเบิก 200 | ู่น้ำมันยี่ห้อ ป.ต.ท.<br>xPI CI-4 1( PTT DYNAM<br>ราคาต่อหน่วย | С СОММОNRAIL эле<br>145.00            | ายจะเอียดการรั<br>รศัสชนิดน้ำมัน<br>กลุ่มน้ำมัน<br>หน่วยนับ<br>จำนวนรับ | ม<br>API CI-4/10W-30 API CI-<br>ดีเซล<br>โลตร ราคาต่<br>200.00                                                                                                    | 4/10W-30<br>อหห่วย 1 | 45.00   |
| EMS533_05                                                                             | วันที่สร้าง 27/10.                                             | /2564 16:14:49 ผู้ปรับ                | ปรุง EMS533_(                                                           | 08 วันที่ปรับปรุง                                                                                                    | 18/11/2564 13:39:0   | 5       |

(รูปที่17)

สถานะตอนนี้น้ำมันหล่อลื่นได้ถูกนำเข้าหน่วยบริการหล่อลื่นเรียบร้อย พร้อมสามารถตัดจ่ายได้ ตามปกติแล้ว ก็กดออกที่หมายเลข 13 ได้เลย ก็เป็นอันจบขั้นตอน จะแสดงให้เห็นรายการน้ำมันที่เข้ามา ใหม่ ตามรูปที่ 18 ต่อไป

| ระบบบริหารเครื่องจักรกล - ระบบการช่อมเครื่องจักรกล                                                                                                    |                                                                                                    |                                                                                   |                                        |  |  |  |  |
|----------------------------------------------------------------------------------------------------|----------------------------------------------------------------------------------------------------|-----------------------------------------------------------------------------------|----------------------------------------|--|--|--|--|
| กรมทางหลวง<br>Department Of Highways<br>533-00 แขวงทางหลวง                                                                                                    | ***** ระบบงานจริ<br>เรียงรายที่ 1 สำนักงานทางหลวงที่ 2(แพร่)                                                                                            | ง *****<br>รายละเอียดใบรับ                                                        | ุ่นหมุนเวียน<br>-จ่ายน้ำมัน            |  |  |  |  |
| บริการประจำหน่วย (ยังไม่ปิด)<br>ประจำเพื่อน พฤศจิกายน พ.ศ. 2564<br>พนักงานหล่อสิ่น 1. นายอนุชิต พันธ์กิจ ▼<br>2. นายธันวา แสนวงศ์ ▼<br>3. ▼<br>จันที่ 01/11/2564 ↓<br>จันที่ 01/11/2564 ↓<br>จันที่ 01/11/2564 ↓ |                                                                                                    |                                                                                   |                                        |  |  |  |  |
| สรุปการรับ-ว่ายนำมัน ปืนทึกการรับนำมั<br>รหัสชนิดน้ำมัน ชื่อชนิดน้ำมัน                                                                                                    | มน มันทึกการว่ายน้ำมัน รายละเอียดการตัดว่<br>วันที่บันทึก เลยที่เอกสารอ้างอิง                                                                           | ายน้ำมัน บันกึกการไอนน้ำมัน/ดื่นป<br>ราคาต่อหน่วย จำนวนที่รับ                     | น้ำมันที่รับเข้ามาใหม่                 |  |  |  |  |
| HYDRAULIC 46 HYDRAULIC 46<br>API CF/15W-40 API CF/15W-40<br>API CI-4/10W-30 API CI-4/10W-30                                                                                                    | 18/11/2564<br>03/11/2564 533/35/211.1/65<br>03/11/2564 533/35/21.1/65                                                                                   | 70.00         101.0           145.00         200.0           145.00         200.0 | 200.0                                  |  |  |  |  |
| เลขที่ใบสั่งจ่าย<br>เลขที่การโอน<br>C เลขที่ใบเบิก<br>C เลขที่บันทึก<br>รับน้ำมันจากใบสั่งจ่ายน้ำมัน (พ.1-03)                                                                                                    | รทัสชนิดน้ำมัน SAE90<br>ชื่อชนิดน้ำมัน น้ำมันระบบส่งกำลัง ไม่ต่า<br>กลุ่มน้ำมัน ระบบส่งกำลัง<br>ราคาต่อหน่วย 97.50 สำนวน<br>รับโอนน้ำมัน แสดงรายละเอียด | ndin GL5                                                                          | เพิ่มรายการ<br>แก้ไขรายการ<br>จบรายการ |  |  |  |  |
| 2.1. เสมส์ (1.1. 2.5. 1.5.) (ม.1. (ม.1.1.6.)                                                                                                    | 4 14:33:38                                                                                                    | เหน้าจอ : EMSS352-F 🛛 😿 เวอร์ซั                                                   | aan<br>w : 3.0.25 EN                   |  |  |  |  |

(รูปที่ 18)

## กดออกที่หมายเลข 14 ก็จะกลับเข้าเมนูหลักต่อไป จบขั้นตอนครับ